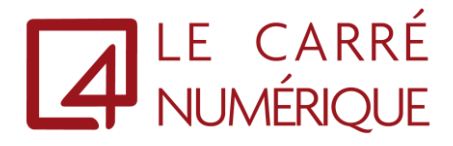

# Installation du client Citrix WorkSpace

Aurelien VAUTIER

S.A.R.L LE CARRE NUMERIQUE | 99 BOULEVARD DE LA REINE 78000 VERSAILLES

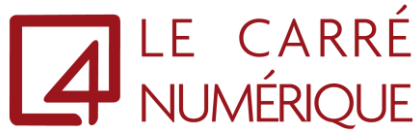

1. Veuillez cliquer sur le lien suivant pour télécharger la dernière version du client Citrix Workspace : <u>https://www.citrix.com/downloads/workspace-app/workspace-app-for-windows-long-term-service-release/workspace-app-for-windows-LTSR-Latest.html</u>

## Citrix Workspace app for Windows LTSR 2402 Cumulative Update 2

Release Date: Dec 12, 2024

#### **Compatible with**

Windows 11, 10 as well as Windows Server 2025,2022, 2019, 2016.

Citrix Workspace app for Windows LTSR 2402 Cumulative Update 2

| Dec 12, 2024  |                 |
|---------------|-----------------|
| 398 MB-(.exe) | 🔁 Download File |

Version: 24.2.2000.2031 (2402.2000)

#### Checksums

SHA-256-6AEE08B44EEE22D2B3B2CD48080557487089E187D9D793F689D50BBE5C6C4CE5

Citrix Workspace app for Windows LTSR 2402 Cumulative Update 2 Offline Installer

| Dec 12, 2024<br>723 MB-(.exe) 🗇 Download File                            |
|--------------------------------------------------------------------------|
| Version: 24.2.2000.2031(2402.2000)                                       |
| Checksums                                                                |
| SHA-256-E9C3A9F1CB7A37C71601CC5221DEBA523D80380779DBA02846B0BF1932BBE1BA |

### Puis Yes, I Accept

| End-User License Agreement                                              |   |
|-------------------------------------------------------------------------|---|
| Please read the statement below and accept the terms of use to proceed: |   |
| View End-user License Agreement (EULA)                                  | * |
| Do you accept all the terms of the preceding statement?                 |   |
| Yes, I accept No                                                        |   |

2. Une fois le fichier téléchargé, veuillez faire un double clic pour l'exécuter, le fichier est volumineux, cela peut prendre un peu de temps.

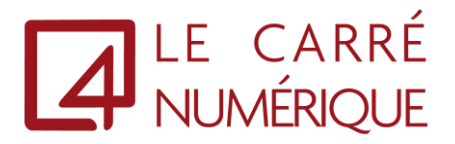

3. Au lancement, veuillez cliquer sur « Continuer »

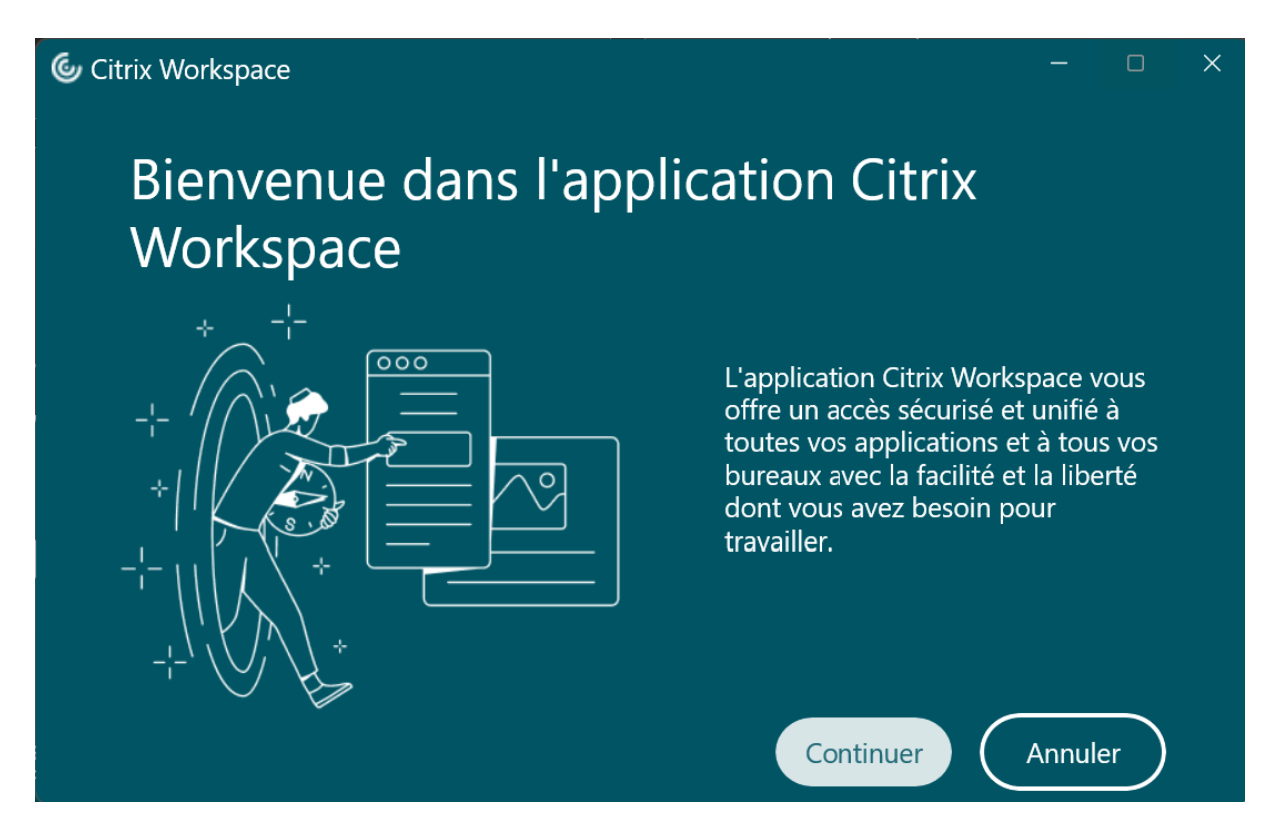

4. Puis vous devrez cocher la case « J'accepte » et « Continuer »

| Citri | x Workspace                                                                                                    | _               |    | × |
|-------|----------------------------------------------------------------------------------------------------|-----------------|----|---|
|       | CONTRAT DE LICENCE CITRIX<br>L'utilisation de ce composant est régie par la licence Citrix ou les conditions de<br>service qui couvrent les produits et/ou les services Citrix avec lesquels vous al<br>utiliser ce composant. Ce composant est concédé sous licence pour une utilisat<br>exclusive avec des produits et/ou des services Citrix.<br>CTX_code EP_T_A10352779 | e<br>lez<br>ion |    |   |
|       | J'accepte                                                                                                    |                 |    |   |
|       | Continuer                                                                                                    | Annul           | er |   |

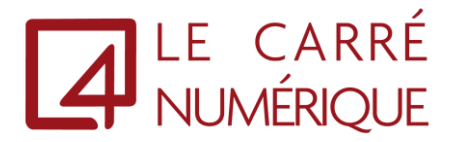

5. Pour finir veuillez faire un clic sur « Installer »

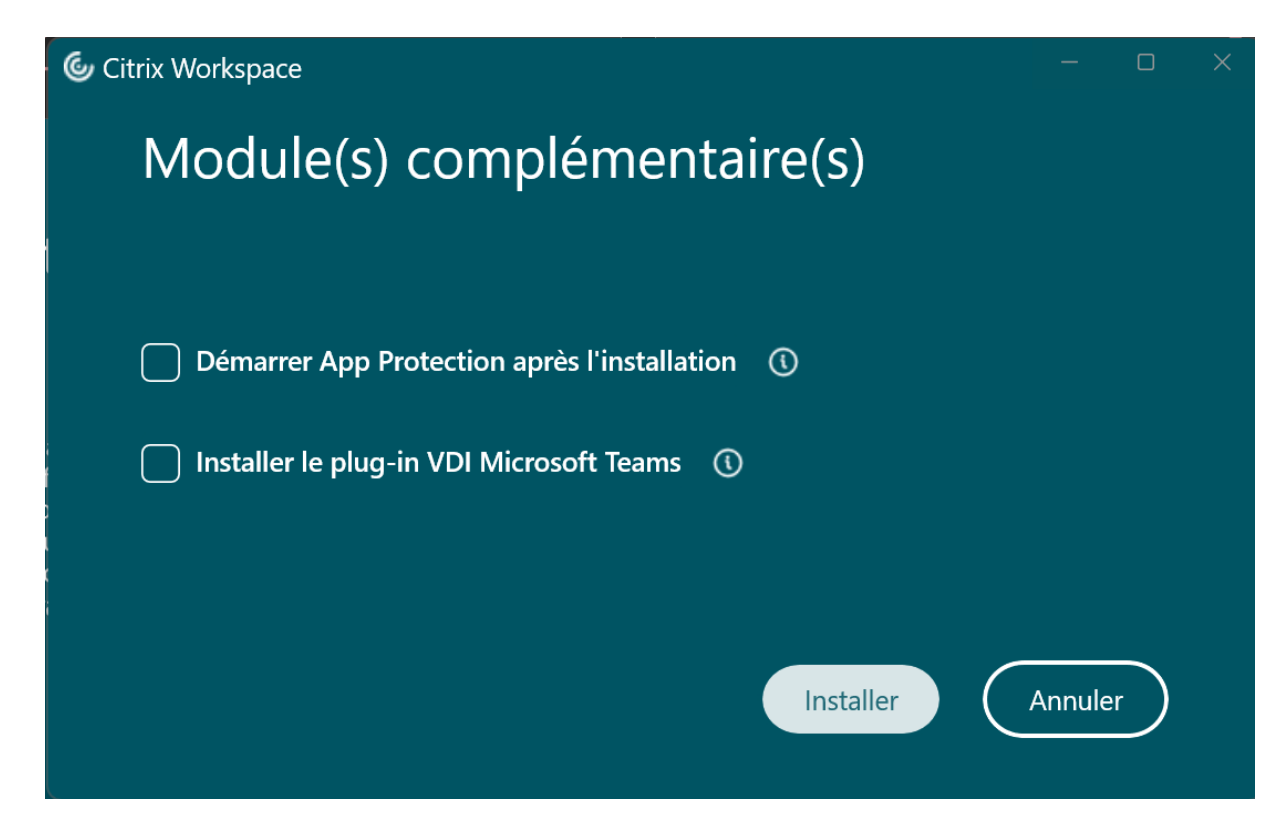

6. L'installation du client est en cours, veuillez patienter

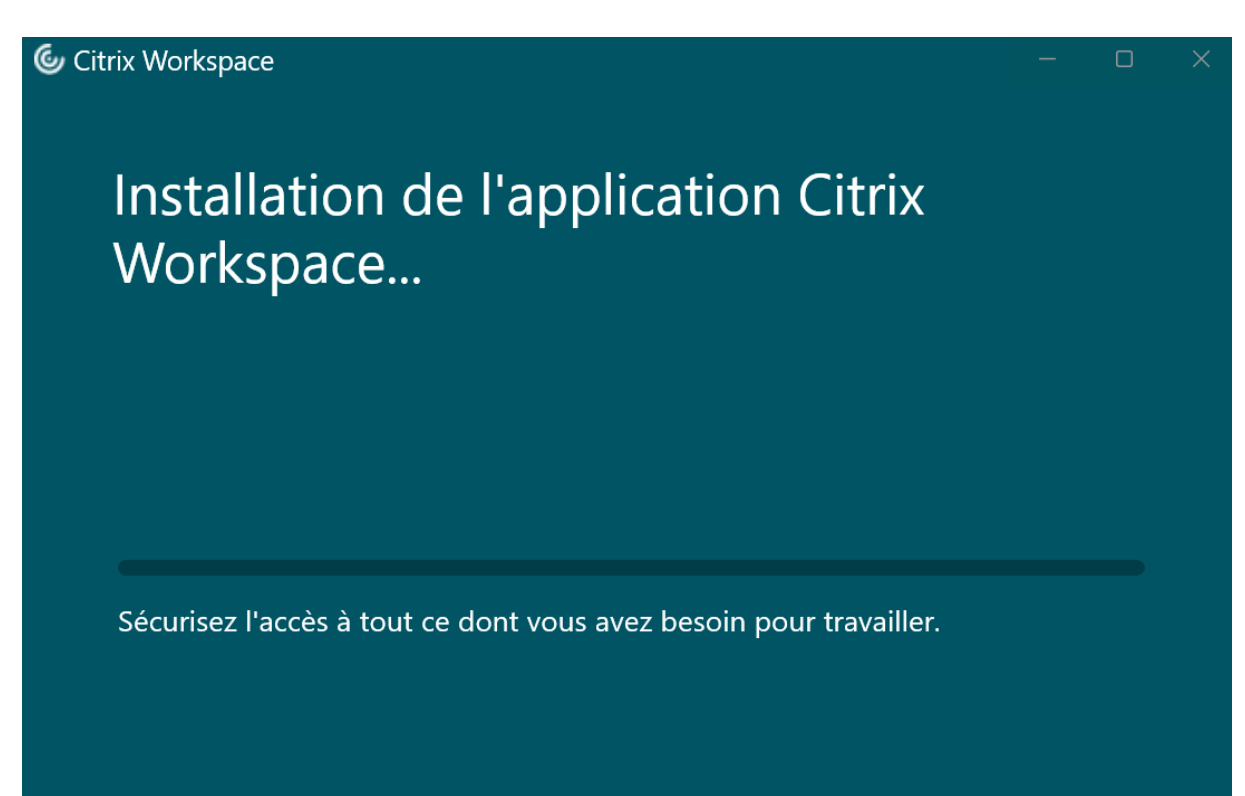

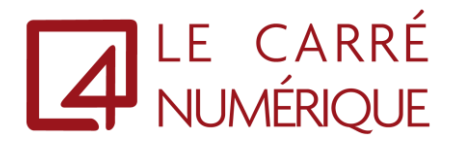

7. Une fois l'installation terminée, fermez cette fenêtre avec la croix en haut a droite

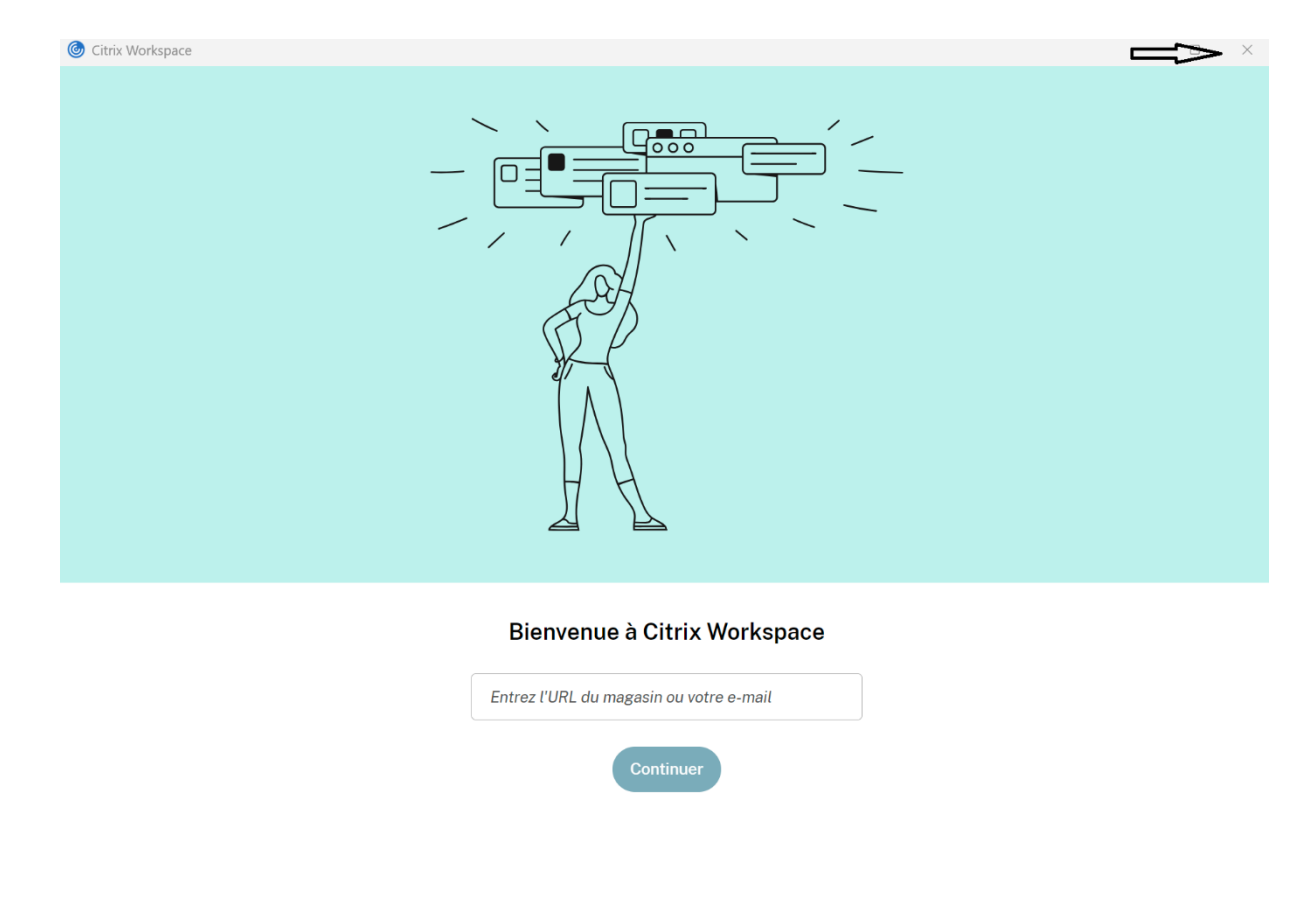

8. Veuillez redémarrer votre poste, puis dirigez-vous vers votre portail à l'adresse suivante : <u>https://cloud.lecarrenumerique.fr</u>